路由器设置宽带拨号的步骤一般如下:

- 1. 连接路由器。将路由器电源插入电源插座,并用网线将路由器的一端连接 到你的电脑的网卡,另一端连接到路由器的WAN口或Internet口。
- 进入路由器管理界面。用电脑打开浏览器,在地址栏中输入路由器的IP地址 (通常是 192.168.1.1 或 192.168.0.1),按下 Enter 键,即可打开路由器管理界面。
- 3. 登录路由器。在管理界面中输入用户名和密码登录路由器。若是第一次登录路由器,可参考路由器的说明书来获取默认的用户名和密码。
- 4. 打开宽带拨号设置项。在路由器管理界面中找到宽带拨号设置项,通常在 "网络设置"、"WAN设置"或"接入方式"等菜单下。
- 5. 配置宽带拨号账号和密码。在宽带拨号设置项中,根据你的ISP提供的信息 ,填写相应的拨号账号和密码,并选择连接方式(通常为PPPoE),保存 设置。
- 测试是否拨号成功。设置完成后,可点击浏览器中的"检测连接"按钮来 测试是否已经成功拨号连接。